# Incident Requester Guide

## How to Register/Log in

• Open your Internet Browser (Internet Explorer, Firefox, etc). Click on the following link, or copy and paste it into the web browser:

https://www.myschoolbuilding.com/myschoolbuilding/itdgateway.asp?acctnum=710169824 [The above link can be found on each building's web page]

- If you are a returning user, enter your Email Address and Password. Click Sign In.
- If you have forgotten your password, click the **Forgot Password?** Link and enter your email address. We'll send you instructions for resetting your password.

| man                       | Password     |      | 0.0     |
|---------------------------|--------------|------|---------|
| equester@schooldistrict.e |              | •••• | Sign In |
|                           | Forgot Passw | ord? |         |

- If you are submitting your first request, you must enter registration information first. Click on the down arrow (~) next to Never Submitted a Request? Register Here! to expand the registration form.
   \*Note: Your registration will be complete <u>after</u> you submit your first work request.
- Enter the Account Number provided by your Administrator. (The Account # is 71068924).

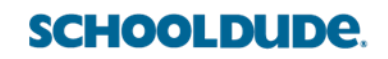

- Enter your First and Last Name, as well as your Phone Number and Email Address.
- Type the Password you would like to use to log into your SchoolDude account and confirm it. The password you choose must be 6 characters long.
- Click **Register** to go to the work order request form.

| Account Number              |                                            | 1  |
|-----------------------------|--------------------------------------------|----|
| First Name                  | Last Name                                  |    |
| Phone Number                |                                            | _  |
| Email                       |                                            |    |
| New Password                |                                            | _  |
| Passwords are case sensitiv | e and must be at least six characters long | g. |

#### The Dude Says:

To create a shortcut to your desktop, find a blank area on this screen and right click on your mouse. You will have the option to create a shortcut or add to your favorites. Creating a shortcut will add an icon to your desktop. You can double click it the next time you want to sign in.

### How to Submit a Request

• Make sure you are on the **IT Request** tab at the top of the screen.

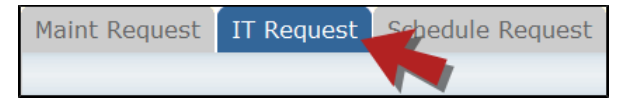

\*Note: Any field marked with a red checkmark is a required field.

• **Step 1**: These fields will already be filled in with your contact information according to how it was entered upon registration.

| First Name | Last Name | Email               |
|------------|-----------|---------------------|
| Requester  | Dude      | requester@dude.nett |
| Phone 🗹    | Pager     | Mobile Phone        |

Step 2: Click on the drop down arrow and highlight the Location where the work needs to be done. Do
the same for Building (if available) and Area. Also, be sure to type in the area description or room
number in the Area/Room Number field.

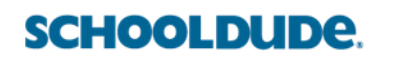

| Step 2 | Location 🗹                                                                   |                                |
|--------|------------------------------------------------------------------------------|--------------------------------|
|        | Dude High School                                                             |                                |
|        | Building<br>No Building Available V                                          |                                |
|        | Area<br>Select Area ▼                                                        | Area/Room Number ☑<br>Room 113 |
|        | $\hfill\square$ Yes, remember my area entries for my next new request entry. |                                |

• Step 3: Select the Problem Type that best describes the request/issue you are reporting.

| Step 3 | Select Problem Type: 🗹                                                                     |                            |                      |                                 |
|--------|--------------------------------------------------------------------------------------------|----------------------------|----------------------|---------------------------------|
|        | Technology Help Desk:                                                                      |                            |                      |                                 |
|        | Click here for Technology Emergency Contac<br>Click on the problem type below that best de | ts<br>escribes your issue. |                      |                                 |
|        | Accounts                                                                                   | Audio / Visual             | Computer<br>Services | Email                           |
|        | Event Setup                                                                                | Hardware                   |                      | 2                               |
|        | Tel survey                                                                                 |                            |                      | Miscellaneous/Questions<br>(IT) |

• Step 4: Type in a Description of the problem.

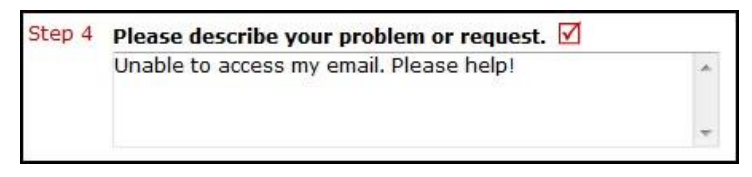

- **Step 5**: Depending on the technology problem type you selected in Step 3, there may be extra questions to answer here that will give more detail about your request. Fill out the **Questionnaire** and remember that any fields with a red checkmark beside it are required.
- Step 6: Enter a Tag Number if necessary for a specific piece of equipment that needs to be worked on.
- Step 7: Enter a Time Available, such as a planning period, when workers can come by. Step 8: Select a Purpose for the work if applicable.
- Step 9: Attach a file to the request if necessary (i.e. a picture of damage or screenshot).
- Step 10: Type in the Submittal Password. Contact the IT Dept for password. (The password is RCSS).
- Step 11: Click the Submit button.

#### **My Request Tab**

You can view any requests that you have entered into the system by clicking on the **My Requests** tab. Hover your mouse over the **Shortcuts** link and click on **My IT Requests**. You will see a listing of any requests that you have entered into the system. You are also able to print out a listing of your requests by clicking on the printer icon.

| Maint Request IT                                                                                                    | Request Schedule Req                       | uest Inventory Request Tr                                             | ip Request My Requests       | Settings                                                                                |
|----------------------------------------------------------------------------------------------------|--------------------------------------------|-----------------------------------------------------------------------|------------------------------|-----------------------------------------------------------------------------------------|
| My Requests Sh                                                                                                    | nortcuts                                   |                                                                       | ASSID LEVIT   SEARCH KNOWI   | egend -                                                                                 |
| My IT Requests<br>Note: Once the req<br>assigned person na<br>Search for "<br>Search this results<br>1 - 10 of total 10 lis<br>My Tri | Requests proviges ventory Requests iow     | val, you no longer can edit the request.<br>s on your request.<br>All | You can click on the current | Request<br>Totals<br>4 New Request<br>Work In<br>1Progress<br>4 Complete<br>1 Forwarded |
| Status<br>Incident ID<br>Area<br>Area Number                                                                                          | Description                                | Action Taken     Request Date     Type                                | Complete Date                |                                                                                         |
| Work In Progress<br>199<br>123                                                                                                    | _Dude High School!<br>Computer not working | No Action Note<br>10/28/2008 3:12:00 PM<br>Computer Monitor           |                              | ]                                                                                       |
| New Request<br>286                                                                                                    | Andrews High School<br>Test                | No Action Note<br>7/9/2009 7:54:07 PM<br>Alarm Bell                   |                              |                                                                                         |

On the **My Requests** page you will see up-to-date information on your requests including the current status, incident ID number, and action taken notes. You can click on the number next to the status description in the **Request Totals** section to see all of your requests marked with that status. You can also search for any work order request by typing a key word into the **Search** box and clicking GO.

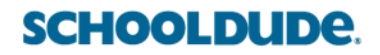